登入後面網址 <u>http://www.27608818.com</u>

1. 點選左上方「信用卡繳學費」

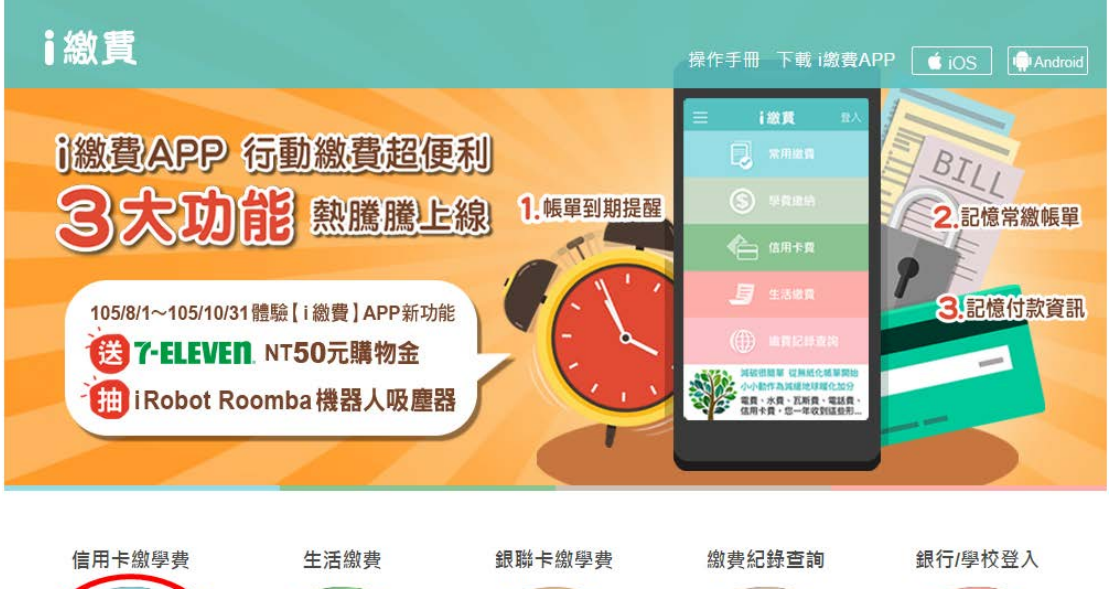

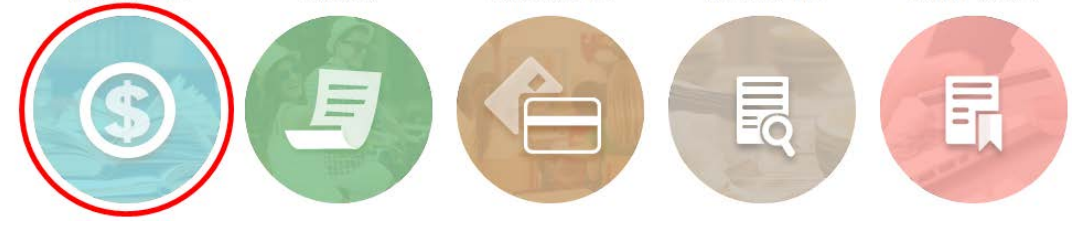

2. 在畫面中「請參照繳費單/四聯單輸入學校代號(10碼數字)」輸入「8814600458」或點選下方的「查詢學校代碼」。 再於「請參照繳費單/四聯單輸入繳款帳號(銷帳編號)」下方填入於學雜費註冊系統所查詢到、註冊單最下面的「繳款帳號」。 按下「學費繳納/查詢」

| 信用卡繳學費          | 生活繳費                    | 銀聯卡繳學費    | 繳費紀錄查詢      | 最新消息                                             |
|-----------------|-------------------------|-----------|-------------|--------------------------------------------------|
| 學費繳納 <b>/查詢</b> | 信用卡繳學                   | 費繳納/查詢    |             | 最新消息                                             |
| 合作發卡銀行          | 請參照繳費單/四聯單輸入學校代號(10碼數字) |           |             | ● 2016-08-05繳學費                                  |
| 繳費證明單           | 8814600458<br>查詢學校代號    | ←高雄大學學校代  | 碼           | <ul> <li>2016-08-05體驗「i<br/>缴费APP、全新功</li> </ul> |
| 注意事項            | 請參照繳費單/四聯單輸入繳款帳號(銷帳編號)  |           |             | • 2016-07-27即日起<br>至2016/10/31止                  |
| 各發卡行分期訊息        | 5009xxxxxxxxxx<br>繳費單說明 | ←14位個人專屬總 | <b>数款帳號</b> | ±2010/10/3111 ,                                  |
| 各發卡行優惠訊息        | 學費繳維                    | 內查詢 資     | 料清除         |                                                  |

 填寫「信用卡卡號」、「信用卡有效期限」、「卡片末三碼」,並點選 「繳費」送出資料。

| 學費繳納/查詢  | 學費繳納/查詢                                                                          |                |  |
|----------|----------------------------------------------------------------------------------|----------------|--|
| 合作發卡銀行   | 查詢結果                                                                             |                |  |
| 繳費證明單    | 學校名稱:                                                                            | 國立高雄大學         |  |
| 注意事項     | 學校代號:                                                                            | 8814600458     |  |
| 各發卡行分期訊息 | 繳款帳號:                                                                            | 5009           |  |
| 各發卡行優惠訊息 | <sup>繳款並</sup> 領:<br>信用卡號:                                                       |                |  |
|          | 卡片有效期限:                                                                          | 請選擇 ▼月 請選擇 ▼ 年 |  |
|          | 卡片背面後3<br>碼:                                                                     |                |  |
|          | 繳費 回上一頁                                                                          |                |  |
|          | 提醒您~<br>使用信用卡繳付學雜費,請洽詢各發卡銀行確認是否有紅利<br>回饋及相關權益請確認資料是否正確(錯誤請向學校查詢),<br>並輸入信用卡繳款資料。 |                |  |

4. 再次確認信用卡資料無誤後,確認交易即可授權成功,完成繳費。